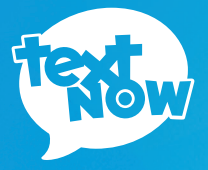

# SAMSUNG

**GUÍA DE INICIO RÁPIDO** 

#### Gracias por comprar un teléfono TextNow Wireless!

Estamos orgullosos de poder ofrecerte un smartphone innovador con nuestro plan mensual a un precio razonable. Esperamos que te encante usar!

Está guía está diseñada para enseñarte acerca de la configuración de tu teléfono TextNow y cómo utilizar sus características únicas.

Si requieres asistencia, por favor contacta nos a nuestro número de teléfono gratuito.

https://supportwireless.textnow.com

# Carga la batería

Cargue la batería antes de usar el teléfono.

- 1 Enchufa el cable USB en el conector para cargador/accesorios en la parte inferior del teléfono.
- 2 Enchufa el cable USB en la unidad de carga y despues enchufa ésta en un tomacorriente.

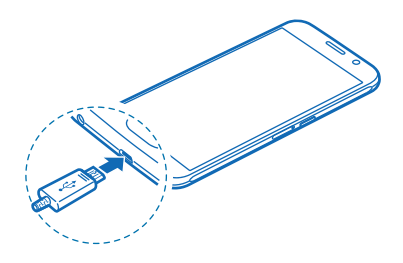

## Encendiendo tu teléfono

Utiliza la tecla Encendido/Bloqueo del teléfono para encenderlo, bloquear la pantalla o mostrar la pantalla de bloqueo, así como para acceder al menú Opciones de dispositivo.

- Presiona la tecla Encendido/Bloqueo para encender el teléfono.
- Presione la tecla de encender-apagar momentaneamente cuando el teléfono esté encendido para bloquear la pantalla.
- Presione la tecla de encender-apagar cuando el teléfono esté encendido para apagar el teléfono por completo, empezarlo de nuevo o encender en Perfil Fuera de línea.

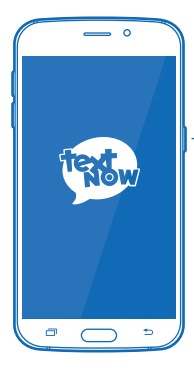

-Tecla de encenderapaga/bloqueo

# Tu teléfono en un vistazo

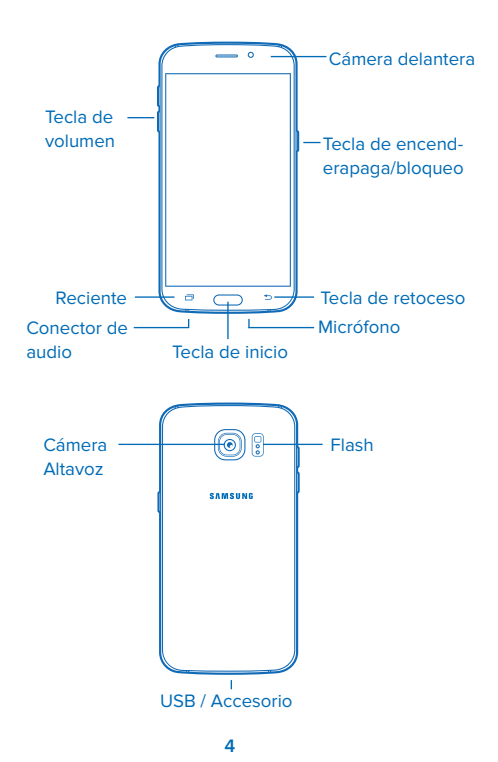

#### **Instalar Wizard**

- Escoja un idioma y luego toque (→) para comenzar la instalación.
- Seleccione una red de Wi-Fi para conectarse o presione Siguiente para conectarse mas tarde.
- 3 EULA y datos diagnóst. Siga las instrucciones en pantalla para completar cada sección.
  - Presione Siguiente.
- 4 Tap & Go. Copia rápidamente cualquiera cuenta de Google, aplicaciones y datos de una copia de seguridad de tu dispositivo Android. Sigue las instrucciones para usar Tap & Go, o presiona Omitir para continuar la configuración.
- 5 Cuenta de Google. (Añadir tu cuenta) Tu teléfono utiliza tu cuenta de Google para brindar acceso a muchas car- acterísticas y aplicaciones. Completa los pasos para ini- ciar sesión en tu actual cuenta de Google o regístrate para una nueva cuenta de Google directamente desde tu teléfono. También puedes omitir iniciar sesión en tu cuenta de Google o iniciarla posteriormente.
- 6 Migrar los Datos. Siga las instrucciones para migrar los datos ahora o saltarse este paso para hacerlo más tarde.

- 7 Protege tu teléfono. Activa las funciones de protección del teléfono para prevenir que otros utilicen tu teléfono sin tu permiso. Presiona Configurar bloqueado de pantalla ahora para establecer un bloqueo de pantalla, o presiona Omitir para configurar un bloqueo de pantalla más luego.
- 8 Servicios Google. Conozca la politica de privacidad de Google y otros términos.
- 9 Cuenta Samsung. Su cuenta de Samsung es usada con algunas aplicaciones y características.
  - Toque Iniciar Sesión para iniciar en su cuenta de Samsung o toque Crear Cuenta account para crear una nueva cuenta Samsung.
  - Para continuar sin registrarse o crear una nueva cuenta presione Omitir.
- 10 Definir comando para despertar. Habilita S Voice para despertar tu teléfono fácilmente, abrir aplicaciones, hacer llamadas, y más. Presiona Definir para configurar, o presiona Más tarde para omitir.
- 11 Registra tu huella para desbloquear el teléfono y acceder a los servicios de forma segura sin necesidad de introducir la contraseña. Presiona Añadir para añadir tu huella, o presiona Más tarde para configurarlo más luego.
- 12 En la pantalla de ¡Gracias! presione Finalizar para completar la instalación.

## Beneficios de conectarse a Wi-Fi

Para obtener la mejor experiencia posible y reducir al mínimo el uso de datos, por favor conectarse a Wi-Fi lo más posible.

- · Velocidades de Internet más rápidas.
- Transferencia de datos de alta velocidad ilimitada.
- Reduce el uso de datos en su plan.
- · Mejor calidad de la llamada.
- Mejor recepción de mensajes de texto y llamadas dentro de los edificios.
- Servicio telefónico sin cargos por roaming, incluso cuando en el extranjero.

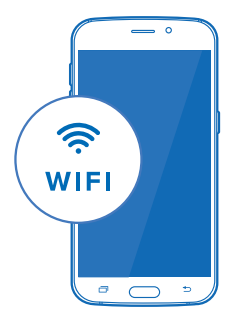

# Activar Wi-Fi

Presoine y toque () > () > Wi-Fi. Cuando el desplazador este en posición On el Wi-Fi será activado.

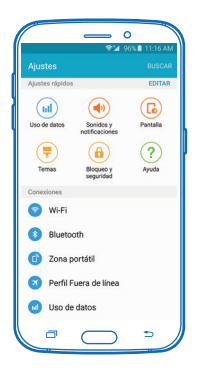

## Conectarse a una red Wi-Fi

- Los nombres y configuraciones de seguridad de las redes disponibles serán mostradas.
  - Cuando se selecciona una red abierta, se conectará automáticamente a la red.
  - Cuando se selecciona una red segura, tendrá que ingresar la contraseña para conectarse a la red. Ingrese la contraseña y presione Conectar. Puede utilizar la opción Mostrar contraseña para mostrar la contraseña a medida que la ingresa.

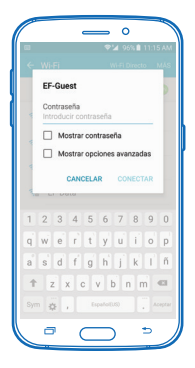

## Iniciar sesión en TextNow

- 1 Presione O y toque
- 2 Si usted se registro con Facebook cuando compro su teléfono, presione f market attained attained at
- 3 Si usted se registro usando un nombre de usuario, y contraseña cuando compro su teléfono, presione (NICLAN SECON)

Inicie la sesión con el mismo nombre de usuario y contraseña que utilizo para compra el teléfono (Es posible que el nombre de usuario ya este incluido)

**Importante:** Por favor, tenga en cuenta que utilizando otro numbre de usuario diferente al que fue utilizando para comprar el teléfono, resultara en que la funcionalidad de llamada no trabaje.

En caso de necesitar asistencia iniciando su sesión o necesita usar un nombre de usuario diferente al que fue utilizado para comprar el telefono, por favor contacte servicio al cliente a

https://supportwireless.textnow.com

#### Configuración de correo de voz

Todos los planes de TextNow Wireless incluyen correo de voz gratis.

El correo de voz le avisa cuando recibe un nuevo mensaje de correo de voz y se lo indica en su bandeja de entrada de TextNow. Para reproducir el mensaje de voz, pulse en el correo de voz en s

- 1 Presione O y toque
- 2 Toque 🚍 situado arriba a la izquierda
- 3 Toque Configuración > Correo de voz
- 4 Para utilizar el saludo de correo de voz predeterminado, presione **Saludo**.
- 5 Para grabar su propio saludo personalizado seleccione Saludo personalizado.
  - Seleccionando Saludo personalizado, se le pedirá que grabe su saludo desde el teléfono.
  - Usted también podrá reproducir el saludo que ha grabado y volver a grabar el saludo.

#### Descargando juegos y aplicaciones

Todos los teléfonos de TextNow son smartphone. Esto significa que puede descargar y ejecutar todas sus aplicaciones favoritas desde el Play Store de Google.

Para hacerlo, toque Play Store.

Se le puede pedir crear o iniciar su sesión en una cuenta de Google.

Una vez que haya iniciado la sesión en una cuenta de Google, puede buscar una aplicación especifíca o navegar por las muchas de las aplicaciones que estan disponibles en el Google Play Store.

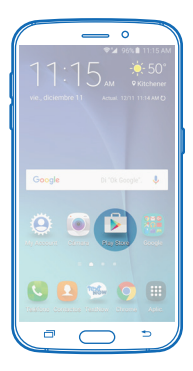

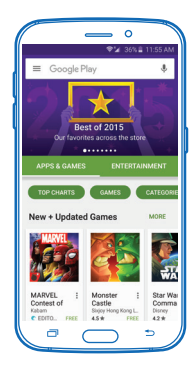

# Disfruta de tu teléfono!

Si el problema no es resuelto, por favor contactar a servicio al cliente al número

https://supportwireless.textnow.com